# UHF1 (400 - 470 MHz)

## Contents

| 1. Product Controls                | 1  |
|------------------------------------|----|
| 2. Disassembly and Reassembly      | 3  |
| 3. Exploded View and Packing Guide | 5  |
| 4. Specifications and Blind Spot   | 8  |
| 5. Interface Definition            | 12 |
| 6. Tuning Description              | 24 |

## **1. Product Controls**

#### **Front Panel**

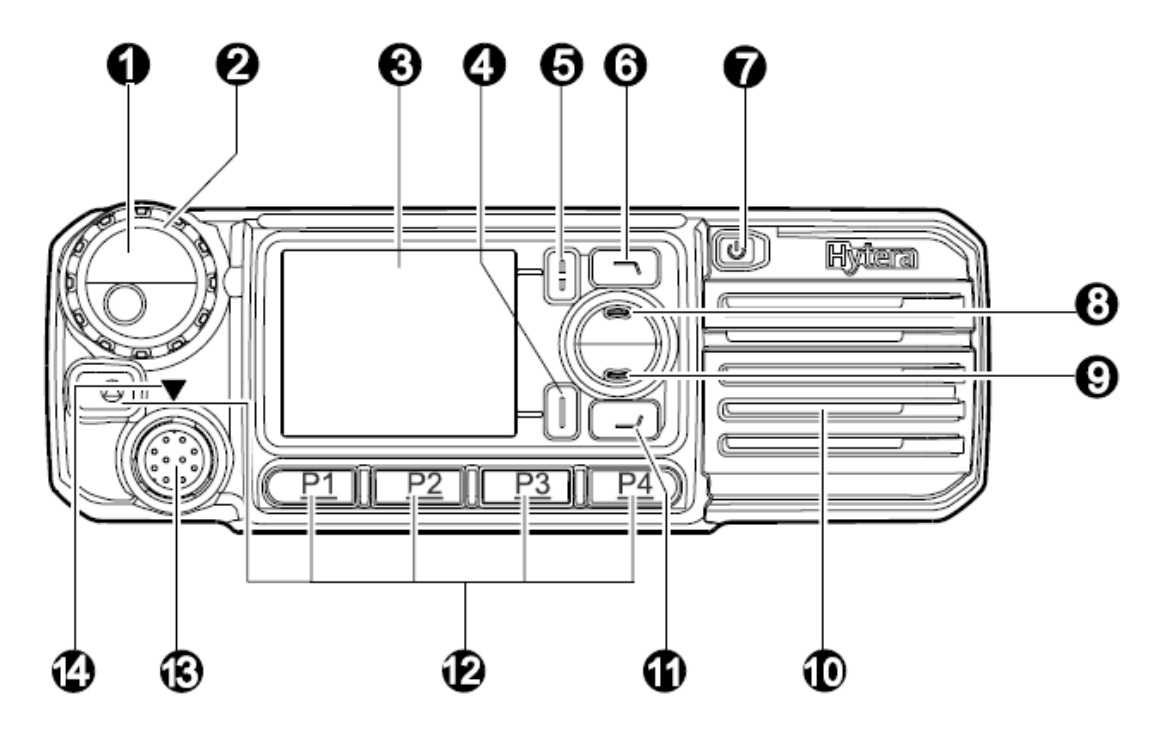

| No. | Part Name                                  | No. | Part Name                     |
|-----|--------------------------------------------|-----|-------------------------------|
| 1   | Volume Control/Group Call Selector<br>Knob | 8   | Ир Кеу                        |
| 2   | LED Indicator                              | 9   | Down Key                      |
| 3   | LCD Display                                | 10  | Speaker                       |
| 4   | OK/Menu Key                                | 11  | Redial/Answer/Call Key        |
| 5   | Back/Group Call Management Key             | 12  | Programmable Keys             |
| 6   | Dial-back/End/Home Screen Key              | 13  | Microphone Connector          |
| 7   | Power On/Off Key                           | 14  | Microphone Installation Index |

## Note

The above-mentioned product control is based on the mobile radio in the trunking mode. In the conventional mode, No. 1 serves as Volume Control / Channel Selector Knob, and No. 6 & No.11 serve as the Programmable Keys.

#### **Rear Panel**

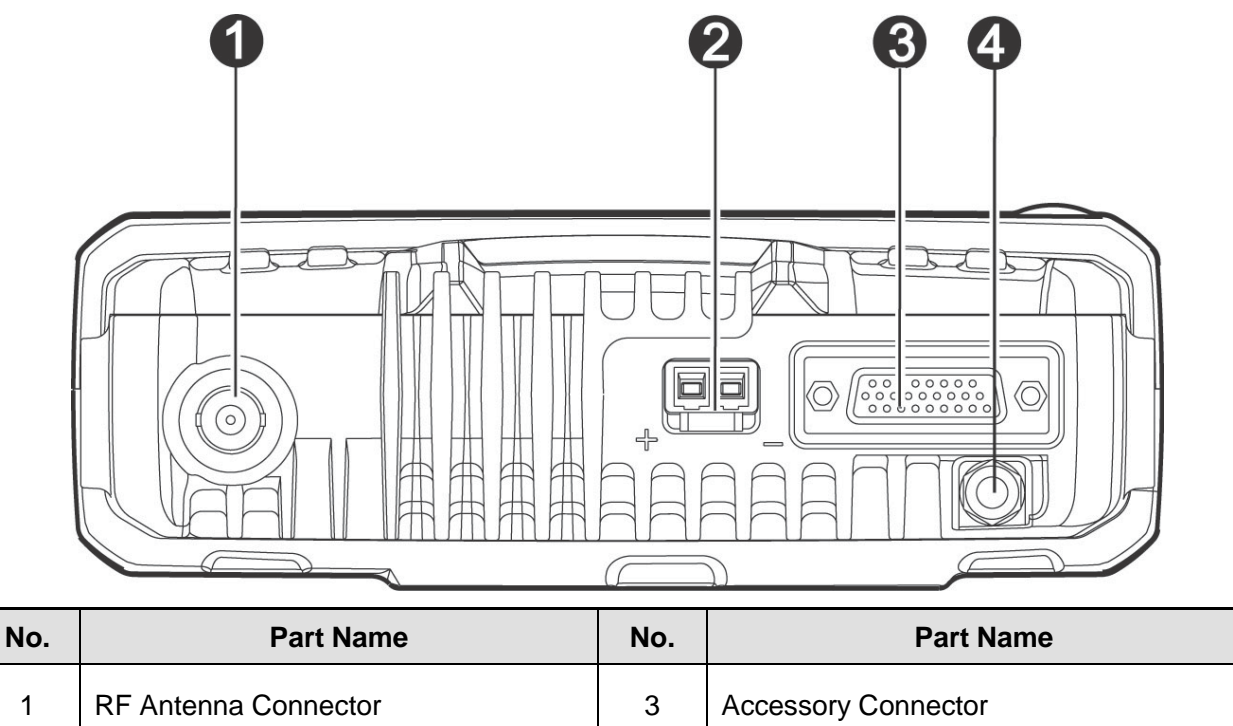

4

GPS Antenna Connector

## Note

2

Power Inlet

The GPS antenna interface is only available for MD78XG.

## 2. Disassembly and Reassembly

### **2.1** Disassembling the Radio

Step 1 Turn off the radio and remove the power cord, and loosen the two screws to remove the radio.

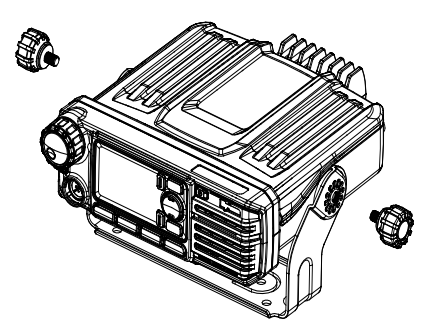

- **Step 2** Remove the antenna.
- Step 3 Loosen the three screws to remove the front panel. Then remove the FFC.

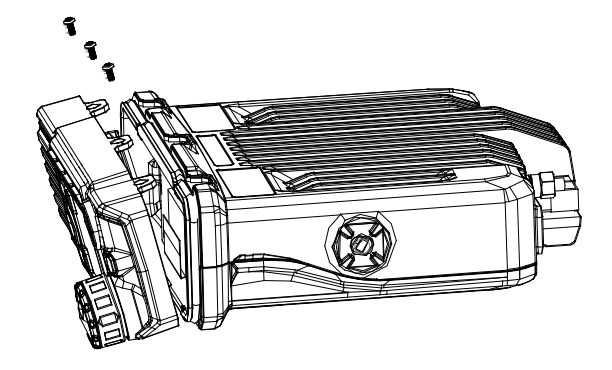

**Step 4** Detach the volume control knob and loosen the four screws. Then remove the PCB from the control panel.

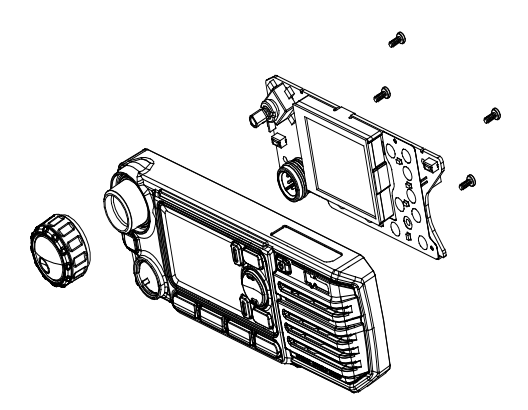

**Step 5** Undo the clips on both sides of the radio, and then remove the rear cover.

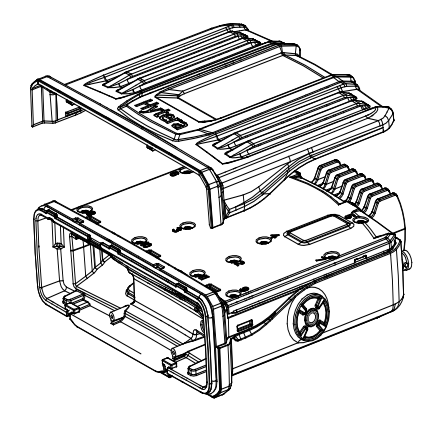

**Step 6** Loosen the eleven screws to remove the upper shield cover.

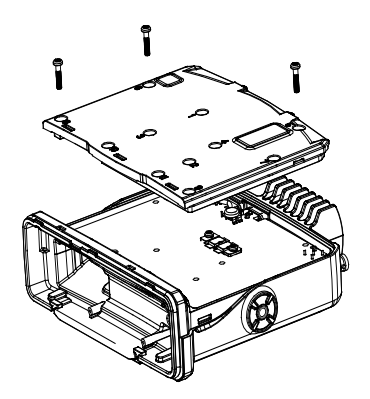

**Step 7** Loosen the screw fixing the antenna connector and two screws fixing the PA module. Then take the PCB out.

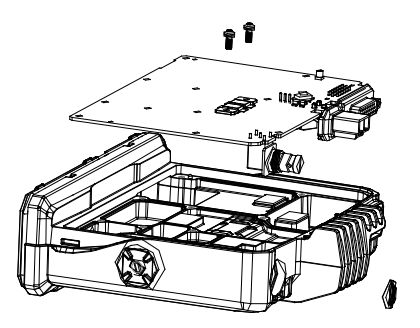

## 2.2 Reassembling the Radio

To reassemble the radio, perform the above steps in a reverse way.

## 3. Exploded View and Packing Guide

## **3.1 Exploded View**

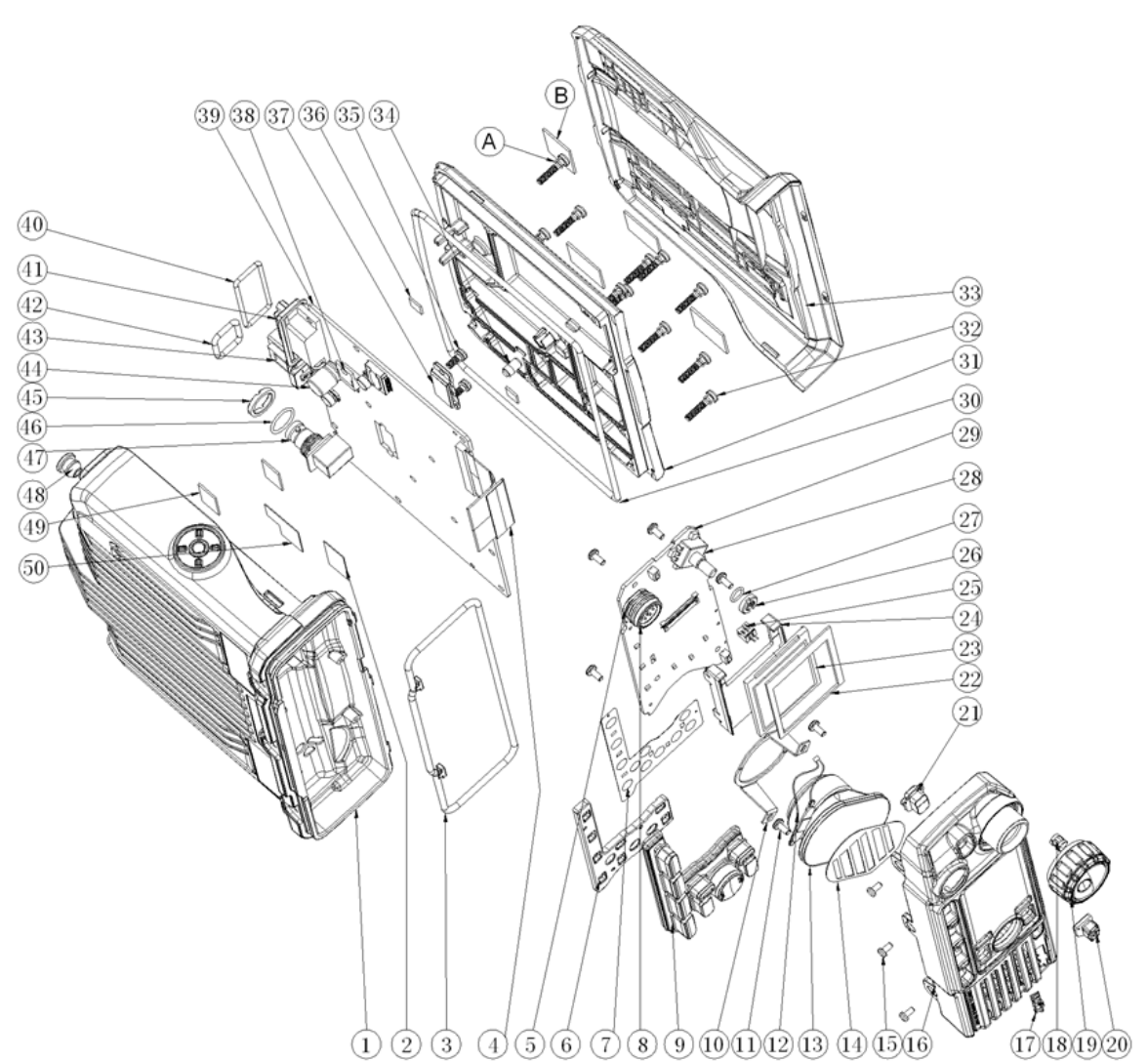

#### Part list:

| No. | Part No.      | Description                            | Qty. | No. | Part No.      | Description                                  | Qty. |
|-----|---------------|----------------------------------------|------|-----|---------------|----------------------------------------------|------|
| 1   | 6300109000000 | Aluminum chassis                       | 1    | 27  | 6100334000000 | O-ring for encoder switch                    | 1    |
| 2   | 7500358000000 | Heat sink pad                          | 1    | 28  | 4399030000020 | Rotary switch                                | 1    |
| 3   | 6100492101000 | Waterproof ring for front case         | 1    | 29  | 41078001000J0 | PCB for control panel                        | 1    |
| 4   | 4210090000200 | Signal cable                           | 1    | 30  | 6100533101000 | Waterproof ring for aluminum chassis         | 1    |
| 5   | 5208010100010 | Connector (male)                       | 1    | 31  | 6300126000000 | Upper cover of the<br>aluminum chassis       | 1    |
| 6   | 6001079000000 | Light-guide plate for keys             | 1    | 32  | 7103015000000 | Machine screw                                | 11   |
| 7   | 7300048000000 | Metal dome                             | 1    | 33  | 6001080000000 | Plastic upper cover                          | 1    |
| 8   | 6100408001000 | Waterproof ring for<br>microphone jack | 1    | 34  | 6100496000000 | Conductive silicone<br>rubber for main board | 1    |
| 9   | 6100488000000 | P+R front panel keys                   | 1    | 35  | 7103008000400 | Machine screw                                | 2    |
| 10  | 6201893000000 | Speaker fixing sheet                   | 1    | 36  | 7500272000000 | Heat sink pad                                | 2    |
| 11  | 7102606021000 | Self-tapping screw                     | 6    | 37  | /             | Semi-finished PA with<br>heat sink pad       | 1    |

| No. | Part No.                             | Description                     | Qty. | No. | Part No.      | Description                              | Qty. |
|-----|--------------------------------------|---------------------------------|------|-----|---------------|------------------------------------------|------|
| 12  | 4210080000700                        | Speaker cable (with 2-Pin plug) | 1    | 38  | 3414999000020 | PNP transistor                           | 1    |
| 13  | 5001210000390                        | Speaker                         | 1    | 39  | /             | Main PCB                                 | 1    |
| 14  | 7400297000000                        | Speaker felt                    | 1    | 40  | 6100532100000 | D_SUB waterproof ring                    | 1    |
| 15  | 7102505000110                        | Machine screw                   | 3    | 41  | 5208026100000 | Jack                                     | 1    |
| 16  | 6001076000010 Front case for control |                                 | 1    | 42  | 6100530100000 | Waterproof ring for power socket         | 1    |
| 17  | 860P580600100                        | Logo                            | 1    | 43  | 5205002100110 | Power socket (male)                      | 1    |
| 18  | 6201739000000                        | Inner lining for knob           | 1    | 44  | 3103994770150 | Electrolytic capacitor                   | 1    |
| 19  | 6000876000000                        | Encoder knob                    | 1    | 45  | 7212002500000 | Nut                                      | 1    |
| 20  | 6100493000000                        | Power on/off key                | 1    | 46  | 6100531100000 | Waterproof ring for<br>antenna connector | 1    |
| 21  | 6100404000000                        | Emergency key                   | 1    | 47  | 440100009000  | BNC RF connector                         | 1    |
| 22  | 7500344000000                        | PORON pad                       | 1    | 48  | 6100494000000 | GPS soft stopple                         | 1    |
| 23  | 513000000040                         | TFT LCD 2.0" TFT                | 1    | 49  | 7500159000100 | Thermal conductive<br>silicone rubber    | 2    |
| 24  | 6001078000000                        | LCD bracket                     | 1    | 50  | 7500357000000 | Heat sink pad                            | 1    |
| 25  | 5202002100270                        | Board-to-wire connector         | 1    | A   | 6100574100000 | O_ring                                   | 11   |
| 26  | 7207003700000                        | Nut                             | 1    | В   | 7500344000000 | PORON pad                                | 1    |

## Note

Parts that are not marked with Part No. may vary with the radio frequency band.

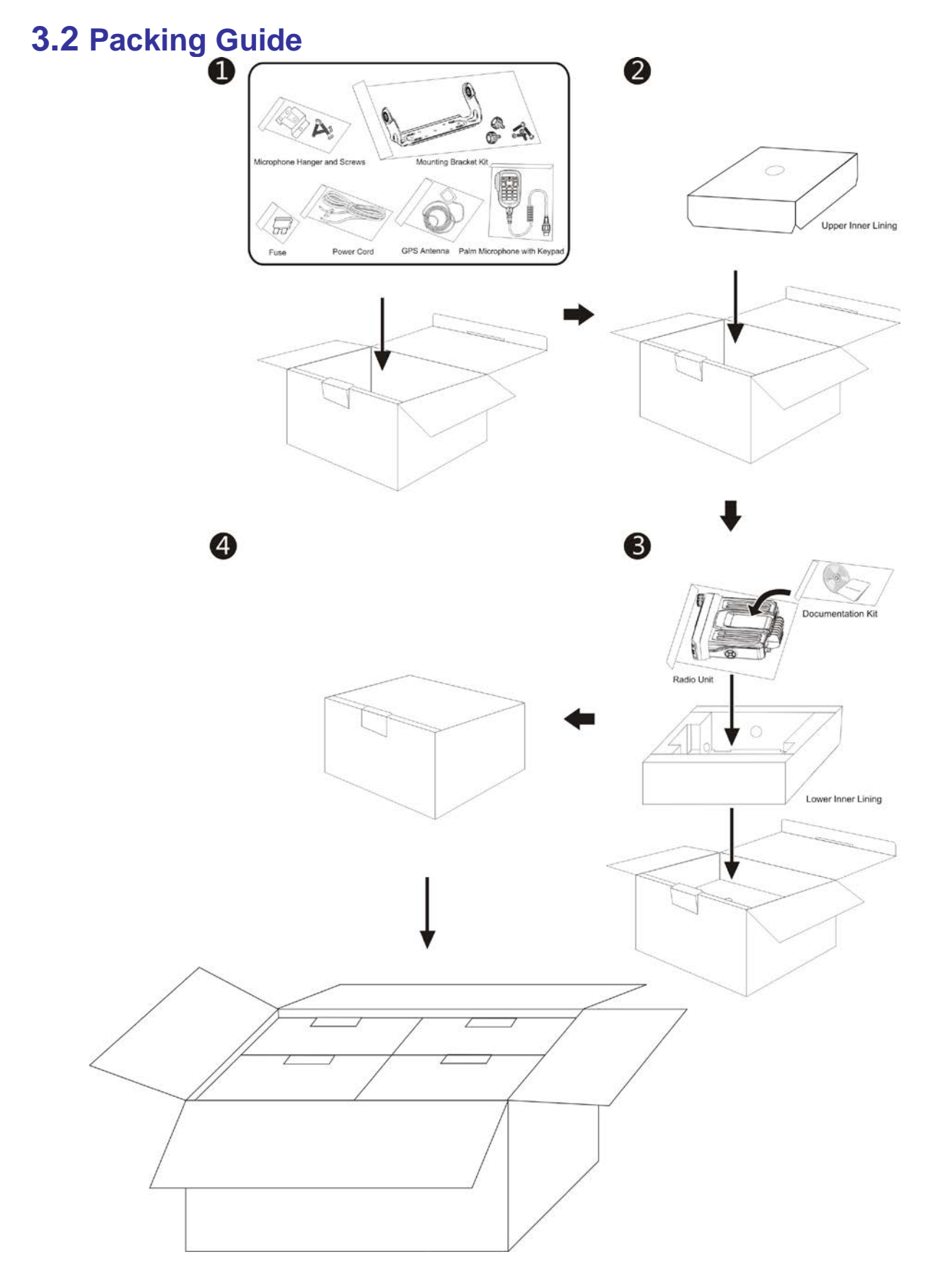

# 4. Specifications and Blind Spot

## 4.1 Specifications

| General                 |                                                                                                    |  |  |
|-------------------------|----------------------------------------------------------------------------------------------------|--|--|
| Frequency Range         | 400 - 470 MHz                                                                                                    |  |  |
| Channel Capacity        | 1024                                                                                                    |  |  |
| Group Capacity          | 64 (each with a maximum of 16 channels)                                                                                           |  |  |
| Channel Spacing         | 12.5 kHz / 25 kHz                                                                                                    |  |  |
| Operating Voltage       | 13.6V±15% DC                                                                                                    |  |  |
| Current Drain           | <ul> <li>Standby: &lt;0.6 A</li> <li>Receive: &lt;2.0 A</li> <li>Transmit: 5 W: &lt;5 A; 25 W: &lt;8 A, 45 W: &lt;12 A</li> </ul> |  |  |
| Frequency Stability     | ±2.5 ppm                                                                                                    |  |  |
| Antenna Impedance       | 50 Ω                                                                                                    |  |  |
| Dimensions (H×W×D)      | 60 mm × 174 mm × 200 mm (2.4 inch × 6.9 inch × 7.9 inch)                                                                          |  |  |
| Weight                  | 1.7 kg (3.75 lbs)                                                                                                    |  |  |
| LCD Display             | 220*176 pixels, 262000 colors, 2.0-inch, 4 rows                                                                                   |  |  |
| Transmitter             |                                                                                                    |  |  |
| Power Output            | <ul> <li>Low: 1 - 25 W</li> <li>High: 1 - 45 W</li> </ul>                                                                         |  |  |
| Conducted/Radiated      | ● -36 dBm <1 GHz                                                                                                    |  |  |
| Emission                | ● -30 dBm >1 GHz                                                                                                    |  |  |
| FM Modulation           | <ul> <li>10K1F3E@12.5 kHz</li> <li>15K1F3E@25 kHz</li> </ul>                                                                      |  |  |
| 4FSK Digital Modulation | <ul> <li>12.5 kHz (data only): 7K70FXD</li> </ul>                                                                                 |  |  |
| Modulation Limit        | <ul> <li>±2.5 kHz@12.5 kHz</li> <li>±5.0 kHz@25 kHz</li> </ul>                                                                    |  |  |

| FM Hum and Noise                | <ul> <li>40 dB@12.5 kHz</li> <li>45 dB@25 kHz</li> </ul>                                                     |  |  |
|---------------------------------|----------------------------------------------------------------------------------------------------|--|--|
| Adjacent Channel Power          | <ul> <li>60 dB@12.5 kHz</li> <li>70 dB@25 kHz</li> </ul>                                                     |  |  |
| Audio Response                  | +1 dB to -3 dB                                                                                               |  |  |
| Audio Distortion                | ≤3%                                                                                                    |  |  |
| Digital Vocoder Type            | AMBE++ or SELP                                                                                               |  |  |
| Digital Protocol                | ETSI-TS102 361-1, -2, -3                                                                                     |  |  |
|                                 | Receiver                                                                                                    |  |  |
| Sensitivity                     | Analog:<br>• 0.3 μV (12 dB SINAD)<br>• 0.22 μV (Typical) (12 dB SINAD)<br>• 0.4 μV (20 dB SINAD)<br>Digital: |  |  |
|                                 | • 0.3 μV /BER5%                                                                                              |  |  |
| Adjacent Channel<br>Selectivity | <ul> <li>TIA-603: 65 dB@12.5 kHz/75 dB@25 kHz</li> <li>ETSI: 60 dB@12.5 kHz/75 dB@25 kHz</li> </ul>          |  |  |
| Intermodulation                 | <ul> <li>TIA-603: 75 dB@12.5/25 kHz</li> <li>ETSI: 70 dB@12.5/25 kHz</li> </ul>                              |  |  |
| Spurious Response<br>Rejection  | <ul> <li>TIA-603: 75 dB@12.5/25 kHz</li> <li>ETSI: 70 dB@12.5/25 kHz</li> </ul>                              |  |  |
| Blocking                        | <ul> <li>TIA-603: 90 dB</li> <li>ETSI: 84 dB</li> </ul>                                                      |  |  |
| Hum and Noise                   | <ul> <li>40 dB@12.5 kHz</li> <li>45 dB@25 kHz</li> </ul>                                                     |  |  |
| Rated Audio Power               | <ul> <li>Internal (20 Ω load): 3 W</li> <li>External (8 Ω load): 7.5 W</li> </ul>                            |  |  |
| Max. Audio Power                | <ul> <li>Internal (20 Ω load): 8 W</li> </ul>                                                                |  |  |

|                                                                                                    | <ul> <li>External (8 Ω load): 20 W</li> </ul> |  |
|----------------------------------------------------------------------------------------------------|-----------------------------------------------|--|
| Rated Audio Distortion                                                                                                    | ≤ 3%                                          |  |
| Audio Response                                                                                                    | +1 dB to -3 dB                                |  |
| Conducted Spurious<br>Emission                                                                                               | < -57 dBm                                     |  |
|                                                                                                    | Environment                                   |  |
| Operating Temperature                                                                                                    | -30℃ to +60℃                                  |  |
| Storage Temperature                                                                                                    | -40℃ to +85℃                                  |  |
|                                                                                                    | IEC 61000-4-2 (level4)                        |  |
| ESD                                                                                                    | ±8 kV (contact)                               |  |
|                                                                                                    | ±15 kV (air)                                  |  |
| American Military Standard MIL-STD-810 C/D/E/F/G                                                                             |                                               |  |
| Dust & Water Protection                                                                                                    | IP54                                          |  |
| Humidity                                                                                                    | Per MIL-STD-810 C/D/E/F/G Standards           |  |
| Shock and Vibration                                                                                                    | Per MIL-STD-810 C/D/E/F/G Standards           |  |
|                                                                                                    | GPS (for MD780XG only)                        |  |
| Accuracy specs are for long-term tracking (95th percentile values>5 satellites visible at a nomine -130dBm signal strength). |                                               |  |
| TTFF (Time To First Fix)<br>Cold Start < 60s                                                                                 |                                               |  |
| TTFF (Time To First Fix)<br>Hot Start                                                                                        | <10s                                          |  |
| Horizontal Accuracy                                                                                                    | <10 m                                         |  |

# Note

All Specifications are tested according to applicable standards, and subject to change without notice due to continuous development.

## 4.2 Blind Spot

| No. |       | Blind Spot (MHz) | No. | Blind Spot (MHz) |
|-----|-------|------------------|-----|------------------|
| 1   | 403.2 |                  | 5   | 414              |
| 2   | 422.4 |                  | 6   | 432              |
| 3   | 441.6 |                  | 7   | 450              |
| 4   | 460.8 |                  | 8   | 468              |

# **5. Interface Definition**

## 5.1 10-Pin Connector

The 10-pin connector on the front panel is used for audio accessories or data cable connection. The definition of each pin is described as below.

| Pin<br>No. | Name                                       | Туре                | Signal Electrical<br>Performance                                                | Description                                                                                                    |
|------------|--------------------------------------------|---------------------|---------------------------------------------------------------------------------|----------------------------------------------------------------------------------------------------|
| 1          | Accessory<br>identification<br>interface 1 | Digital input       | 3.3 V CMOS                                                                      | Pin 1 and Pin 10 (accessory<br>identifier interface 2) compose<br>an accessory identification<br>matrix. Please refer to the<br>"10-pin Accessory Identification<br>Matrix Table" below for detailed<br>function definitions. |
| 2          | PTT input                                  | Digital input       | 3.3 V CMOS                                                                      | PTT input for the palm microphone, which is valid at low level.                                                                                                    |
| 3          | External audio<br>output                   | Analog<br>output    | Load impedance >1 kΩ<br>Vrms=600mV±10%@1<br>kHz<br>60% system max.<br>deviation | Accessory audio output. When<br>"Mic Audio Output" is selected<br>via CPS, this pin will output the<br>received audio signal.                                                                                                 |
| 4          | USB_D-                                     | USB data<br>cable-  | USB data                                                                        | When this pin is used for USB function, USB function of DB26 will be disabled.                                                                                                    |
| 5          | GND                                        | Ground cable        | /                                                                               | /                                                                                                    |
| 6          | USB_VBUS                                   | USB power<br>supply | Power supply: 5 V; current<br>limiting: 500 mA                                  | This pin provides power supply<br>to the USB accessory. It outputs<br>a 5 V voltage when accessory<br>identification code is 00 01 10,<br>and outputs low level when the<br>code is 11.                                       |

| Pin<br>No. | Name                                       | Туре               | Signal Electrical<br>Performance                                         | Description                                                                                                    |
|------------|--------------------------------------------|--------------------|--------------------------------------------------------------------------|----------------------------------------------------------------------------------------------------|
| 7          | Mic input                                  | Analog input       | Modulation sensitivity<br>Vrms=80mV±10%@1kHz<br>60%system max. deviation | Mic input for palm microphone                                                                                                    |
| 8          | USB_D+                                     | USB data<br>cable+ | USB data                                                                 | When this pin is used for USB function, USB function of DB26 will be disabled.                                                                                                    |
| 9          | НООК                                       | Digital input      | 3.3V CMOS                                                                | High level by default; valid at low<br>level.<br>HOOK and MONITOR functions:<br>Press this key, the level<br>changes from high to low. When<br>palm microphone is detected or<br>press the key of the palm<br>microphone, this pin is used for<br>HOOK function; when desktop<br>microphone is detected, this pin<br>is used for MONITOR function. |
| 10         | Accessory<br>identification<br>interface 2 | Digital input      | 3.3V CMOS                                                                | Pin 1 and Pin 10 (accessory<br>identifier interface 1) compose<br>an accessory identification<br>matrix. Please refer to the<br>"10-pin Accessory Identification<br>Matrix Table" below for detailed<br>function definitions.                                                                                                    |

10-pin Accessory Identification Matrix Table (composed of Pin 1 and Pin 10):

| Pin 1      | Pin 10     | Radio Status                                                                                                    |
|------------|------------|----------------------------------------------------------------------------------------------------|
| Low level  | Low level  | Reserved                                                                                                    |
| Low level  | High level | The mobile radio is in USB master mode or connected to a USB smart accessory (such as palm microphone with keypad). |
| High level | Low level  | The mobile radio is connected to an external speaker (including desktop microphone with earpiece).                  |

| Pin 1      | Pin 10     | Radio Status                                                         |
|------------|------------|----------------------------------------------------------------------|
| High level | High level | The mobile radio is in USB slave mode, or it is not connected to any |
|            |            | accessory, or it is connected to a palm microphone without keypad.   |

### **5.2 DB26 Accessory Interface**

DB26 accessory interface, namely the 26-pin further development interface on the rear panel, is mainly used for accessory connection of mobile radio, or compatibility with other interfaces. Users can further develop the radio via this interface. The figure and definition of each pin is as follows.

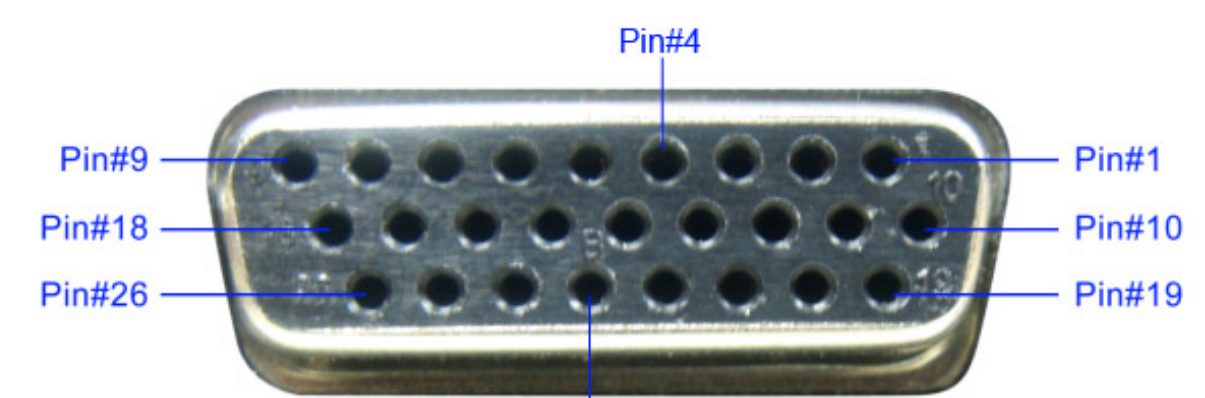

| Pin | #23 |
|-----|-----|
|     | TZ0 |

| Pin<br>No. | Name                     | Туре                           | Signal Electrical<br>Performance                | Description                                                                                                    |
|------------|--------------------------|--------------------------------|-------------------------------------------------|----------------------------------------------------------------------------------------------------|
| 1          | Vbus USB<br>power supply | Power<br>output                | Power supply: +5V; current<br>limiting: 500 mA  | Pin 1 and Pin 10 (accessory<br>identification interface 2)<br>compose an accessory<br>identification matrix. This pin<br>outputs a 5 V voltage when<br>accessory identification code is<br>00 01 10, and outputs low level<br>when the code is 11. |
| 2          | Ground                   | Power<br>supply<br>(grounding) | /                                               | /                                                                                                    |
| 3          | GP5_3<br>(Chan_Act)      | GPIO                           | 5V TTL                                          | GPIO. Programmable via CPS.                                                                                                    |
| 4          | SWB+                     | Power<br>output                | Power supply :13.2V±15%;<br>output current ≤1 A | Power output: 13.2 V; output<br>current: ≤1 A                                                                                                    |

| Pin<br>No. | Name               | Туре                           | Signal Electrical Description                                                           |                                                                                                    |
|------------|--------------------|--------------------------------|-----------------------------------------------------------------------------------------|----------------------------------------------------------------------------------------------------|
| 5          | External Alarm     | Analog<br>voltage<br>output    | 13 V alarm output                                                                       | Programmable output pin<br>("External Horn & Lights" feature<br>by default, programmable via<br>CPS).                                                                                                    |
| 6          | Power Ground       | Power<br>supply<br>(grounding) | /                                                                                       | /                                                                                                    |
| 7          | TX Audio           | Analog<br>signal input         | Vrms=80 mV±10%@1 kHz<br>60% system max.<br>deviation                                    | This pin is used for signal input of<br>external MIC. The audio path is<br>valid when the external Mic PTT<br>is held down.                                                                                     |
| 8          | RX Audio           | Analog<br>signal<br>output     | Load impedance>1kΩ<br>Vrms=300 mV±10%@1<br>kHz 60% system max.<br>deviation             | Default output is 300 mV. The<br>output signal amplitude can be<br>changed by modifying the<br>"Analog RX Gain" value via CPS.                                                                                  |
| 9          | SPK-               | Analog<br>output               | It forms differential output<br>together with SPK+. Max<br>power output: 10 W(R=8<br>Ω) | External speaker output-                                                                                                    |
| 10         | D+                 | USB data<br>cable+             | USB data                                                                                | USB data cable+                                                                                                    |
| 11         | USB_GROUND         | Ground<br>cable                | /                                                                                       | /                                                                                                    |
| 12         | GP5_2<br>(Monitor) | GPIO                           | 5V TTL                                                                                  | GPIO. Programmable via CPS;<br>Monitor feature by default.                                                                                                    |
| 13         | ACC_IO2            | Digital input                  | 5V TTL                                                                                  | Accessory identification interface;<br>high level by default. This pin and<br>Pin 15 (ACC_IO3) can compose<br>three accessory identification<br>statuses. Please refer to the<br>"DB26 Accessory Identification |

| Pin<br>No. | Name         | Туре                       | Signal Electrical<br>Performance                                                      | Description                                                                                                    |
|------------|--------------|----------------------------|---------------------------------------------------------------------------------------|----------------------------------------------------------------------------------------------------|
|            |              |                            |                                                                                       | Matrix Table" below for detailed function definitions.                                                                                                    |
| 14         | Emerg Sw     | Digital input              | 5V TTL                                                                                | Emergency switch. This pin is valid when low level is input.                                                                                                    |
| 15         | ACC_IO3      | Digital input              | 5V TTL                                                                                | Accessory identification interface;<br>high level by default. This pin and<br>Pin 13 (ACC_IO2) can compose<br>three accessory identification<br>statuses. Please refer to the<br>"DB26 Accessory Identification<br>Matrix Table"" below for detailed<br>function definitions. |
| 16         | PRGM_IN_PTT  | Digital input              | 5V TTL                                                                                | Programmable input pin ( <b>PTT</b><br>key of external Mic by default; its<br>function is programmable via<br>CPS). It is valid at low level.                                                                                                    |
| 17         | Audio Ground | Audio<br>(grounding)       | /                                                                                     | /                                                                                                    |
| 18         | SPK+         | Analog<br>signal<br>output | It forms differential output<br>together with SPK Max<br>power output: 10 W(R=8<br>Ω) | External speaker output+                                                                                                    |
| 19         | D-           | USB data<br>cable-         | USB data                                                                              | USB data cable-                                                                                                    |
| 20         | GP5_8        | Digital input/output       | 5V TTL GPIO. Programmable via 0                                                       |                                                                                                    |
| 21         | Ground       | Ground cable               | /                                                                                     | /                                                                                                    |
| 22         | GP5_7        | Digital<br>input/output    | 5V TTL                                                                                | GPIO. Programmable via CPS.                                                                                                    |

| Pin<br>No. | Name                    | Туре                       | Signal Electrical<br>Performance        | Description                                    |
|------------|-------------------------|----------------------------|-----------------------------------------|------------------------------------------------|
| 23         | GP5_6                   | Digital<br>input/output    | 5V TTL                                  | GPIO. Programmable via CPS.                    |
| 24         | AUX Audio Out<br>1      | Analog<br>output           | Load impedance >1 kΩ<br>Vrms=300 mV±10% | Auxiliary audio (external speaker)<br>output 1 |
| 25         | AUX Audio Out<br>2      | Analog<br>output           | Load impedance >1 kΩ<br>Vrms=300 mV±10% | Auxiliary audio (external speaker)<br>output 2 |
| 26         | Ign Sense<br>Detect Pin | Analog<br>voltage<br>input | Ignition voltage input >7 V             | Input pin for ignition voltage                 |

## Note

When a pin is marked with 5 V TTL level, this pin has the pull-up function. If the pin needs to be set to high level, empty this pin.

| DB26 | Accessorv | Identification | Matrix | Table  | (composed | of Pin 1 | 3 and Pin | 15): |
|------|-----------|----------------|--------|--------|-----------|----------|-----------|------|
| 0020 |           | aomandation    |        | 1 0010 | (composoa | 0.1.11   |           |      |

| Pin 13     | Pin 15     | Radio Status                                                                                                    |
|------------|------------|----------------------------------------------------------------------------------------------------|
| High level | High level | Default status. The mobile radio is in USB slave mode or not connected to any accessory.                            |
| High level | Low level  | The mobile radio is in USB master mode or connected to a USB smart accessory (such as palm microphone with keypad). |
| Low level  | High level | The mobile radio is connected to an external speaker (including desktop microphone with earpiece).                  |
| Low level  | Low level  | Reserved                                                                                                    |

### **5.3 Other Interfaces**

#### J2 (LCD Display Interface)

| Pin No. | Name  | Description                      |  |  |
|---------|-------|----------------------------------|--|--|
| 1       | GND   | Grounding pin                    |  |  |
| 2       | VCI   | 2.5 - 3.3 V adjustable port      |  |  |
| 3       | VCI   | 2.5 - 3.3 V adjustable port      |  |  |
| 4       | IOVCC | 1.65 - 3.3 V adjustable I/O port |  |  |

| Pin No. | Name  | Description                         |
|---------|-------|-------------------------------------|
| 5       | FLM   | Synchronization signal control port |
| 6       | CS    | Chip select signal                  |
| 7       | RS    | Register select                     |
| 8       | WR    | Write signal                        |
| 9       | RD    | Read signal                         |
| 10      | DB0   |                                     |
| 11      | DB1   |                                     |
| 12      | DB2   |                                     |
| 13      | DB3   |                                     |
| 14      | DB4   |                                     |
| 15      | DB5   |                                     |
| 16      | DB6   |                                     |
| 17      | DB7   |                                     |
| 18      | DB8   |                                     |
| 19      | DB9   | Data bus                            |
| 20      | DB10  |                                     |
| 21      | DB11  |                                     |
| 22      | DB12  |                                     |
| 23      | DB13  |                                     |
| 24      | DB14  |                                     |
| 25      | DB15  |                                     |
| 26      | DB16  |                                     |
| 27      | DB17  |                                     |
| 28      | RESET | Reset signal                        |
| 29      | IM3   | Select data cable                   |

| Pin No. | Name   | Description |
|---------|--------|-------------|
| 30      | IMO    |             |
| 31      | LEDA   | LED anode   |
| 32      | LED_K1 |             |
| 33      | LED_K2 | LED cathode |
| 34      | LED_K3 |             |

### J4 (Aviation Interface of Front Panel)

| Pin No. | Name           | Description       |
|---------|----------------|-------------------|
| 1       | ACC_IO1        | Digital input     |
| 2       | PTT_IN         | Digital input     |
| 3       | External_Audio | Analog output     |
| 4       | USB_D-         | USB data cable    |
| 5       | GND            | Ground cable      |
| 6       | USB_VBUS       | Power supply      |
| 7       | MIC_IN         | Analog input      |
| 8       | USB_D+         | USB data cable    |
| 9       | НООК           | Hook signal input |
| 10      | ACC_IO2        | Digital input     |

#### J400 (Option Board Interface)

| Pin No. | Signal | Function  | I/O of the<br>Radio | Voltage<br>(Option Board<br>VDD=3.3 V) | Remark                   |
|---------|--------|-----------|---------------------|----------------------------------------|--------------------------|
| 1       | GPIO1  |           |                     |                                        | GPIO5: output signal of  |
| 3       | GPIO2  |           | I/O                 |                                        | resetting the option     |
| 5       | GPIO3  | GPIO      |                     | VIH MIN=0.7VDD                         | board.                   |
|         |        |           |                     | VIL MAX=0. 3VDD                        | GPIO4/GPIO5:             |
| 7       | GPIO4  |           | 0                   | VOH MIN=0.8VDD                         | Unidirectional output    |
|         |        |           |                     | VOL MAX=0.22VDD                        | interfaces. They require |
| 9       | GPIO5  | RESET-OUT | 0                   |                                        | their input resistances  |
|         |        |           |                     |                                        | are greater than or      |

| Pin No. | Signal         | Function       | I/O of the<br>Radio | Voltage<br>(Option Board<br>VDD=3.3 V)                                   | Remark               |
|---------|----------------|----------------|---------------------|--------------------------------------------------------------------------|----------------------|
|         |                |                |                     |                                                                          | equal to 47 kΩ.      |
| 11      | UART-TX        |                | 0                   |                                                                          |                      |
| 13      | UART-RX        |                | I                   |                                                                          |                      |
| 15      | UART-CT<br>S   | UART           | 1                   |                                                                          | UART                 |
| 17      | UART-RT<br>S   |                | 0                   |                                                                          |                      |
| 2       | I2C –SDA       | 120            | I/O                 |                                                                          | 120                  |
| 4       | I2C -SCL       | 120            | 0                   |                                                                          |                      |
| 6       | MCBSP-D<br>R   | MCBSP          | Ι                   |                                                                          |                      |
| 8       | MCBSP-W<br>CLK |                | I/O                 |                                                                          | McBSP: Multi-channel |
| 10      | MCBSP-D<br>X   |                | 0                   |                                                                          | buffered serial port |
| 12      | MCBSP-F<br>SX  |                | I/O                 |                                                                          |                      |
| 14      | AGND           | AGND           | /                   | /                                                                        | /                    |
| 16      | AF OB TO<br>MB | AF             | I                   | 80 mV (standard<br>output from the<br>option board to the<br>main board) | MAX: 700 mV          |
| 18      | AF MB TO<br>OB | AF MB TO<br>AF |                     | 80 mV (standard<br>output from the main<br>board to the option<br>board) | MAX: 700mV           |
| 19      | DGND           | DGND           | /                   | /                                                                        | /                    |
| 20      | 3V6 or 5V      | Power          | 0                   | Voltage: 5.0 V                                                           | /                    |

### J403 (Pin Interface)

| Pin No. | Name           | Description              |
|---------|----------------|--------------------------|
| 1       | Vbus USB       | Power supply: +5 V       |
| 2       | Ground         | Ground cable             |
| 3       | GP5_3          | Digital input/output     |
| 4       | SW B+ sense    | Power supply             |
| 5       | External Alarm | Analog voltage output    |
| 6       | Power Ground   | Power supply (grounding) |
| 7       | Tx Audio       | Analog input             |
| 8       | RX Audio       | Analog output            |
| 9       | Spkr-          | Analog output            |
| 10      | D+ USB         | USB data cable+          |
| 11      | USB_GROUDN     | Ground cable             |
| 12      | GP5_2          | Digital input/output     |
| 13      | ACC_IO2        | Digital input            |
| 14      | Emerg Sw       | Digital input            |
| 15      | ACC_IO3        | Digital input            |
| 16      | PRGM_IN_PTT    | Digital input            |
| 17      | Audio Ground   | Audio ground             |
| 18      | Spkr+          | Analog output            |
| 19      | D- USB         | USB data cable-          |
| 20      | GP5_8          | Input/output             |
| 21      | Ground         | Ground cable             |
| 22      | GP5_7          | Input/output             |
| 23      | GP5_6          | Digital input/output     |
| 24      | AUX Audio Out  | Analog output            |

| Pin No. | Name          | Description          |
|---------|---------------|----------------------|
| 25      | AUX Audio Out | Analog output        |
| 26      | Ign Sense     | Analog voltage input |

### J404 (Front Panel Interface)

| Pin No. | Name           | Description                                     |
|---------|----------------|-------------------------------------------------|
| 1       | INT_MIC        | Audio input                                     |
| 2       | MIC_GROUND     | Audio input (grounding)                         |
| 3       | ACC_IO1        | Accessory identification interface 1            |
| 4       | USB_VBUS       | USB power supply                                |
| 5       | HOOK           | НООК                                            |
| 6       | PTT            | PTT                                             |
| 7       | USB_D-         | USB data cable D-                               |
| 8       | USB_D+         | USB data cable D+                               |
| 9       | ACC_IO2        | Accessory identification interface 2            |
| 10      | UART2_RXD_A    | Volume control port                             |
| 11      | UART2_TXD_B    | /                                               |
| 12      | EXTERNAL_AUDIO | Audio signal output by accessory (mobile radio) |
| 13      | SPKR1+         | Speaker audio signal cable+                     |
| 14      | SPKR1-         | Speaker audio signal cable-                     |
| 15      | 5VD            | Power supply                                    |
| 16      | PRST           | Reset signal                                    |
| 17      | KB_C0          |                                                 |
| 18      | KB_C1          |                                                 |
| 19      | KB_C2          | Matrix keyboard                                 |
| 20      | KB_C3          |                                                 |
| 21      | B_R0           |                                                 |

| Pin No. | Name     | Description                      |  |  |
|---------|----------|----------------------------------|--|--|
| 22      | B_R1     |                                  |  |  |
| 23      | B_R2     |                                  |  |  |
| 24      | CSLED    | Backlight control IC chip select |  |  |
| 25      | CLOC     | Backlight control IC clock       |  |  |
| 26      | DATA     | Backlight control IC data        |  |  |
| 27      | OE_LCD   | LCD read enable                  |  |  |
| 28      | WE_LCD   | LCD write enable                 |  |  |
| 29      | CS2_LCD  | LCD chip select                  |  |  |
| 30      | F_A1_LCD | LCD register select enable       |  |  |
| 31      | F_D7     |                                  |  |  |
| 32      | F_D6     | LCD data bus                     |  |  |
| 33      | F_D5     |                                  |  |  |
| 34      | F_D4     |                                  |  |  |
| 35      | F_D3     |                                  |  |  |
| 36      | F_D2     |                                  |  |  |
| 37      | F_D1     |                                  |  |  |
| 38      | F_D0     | LCD data bus                     |  |  |
| 39      | GND      | Grounding                        |  |  |
| 40      | PWB_IN   | Power On/Off signal              |  |  |

# 6. Tuning Description

### **6.1 Required Test Instruments**

- Radio communication test sets: HP8921 and Aeroflex 3920
- Power supply: 15 A/30 V
- Multimeter
- Tuner software

## 6.2 Tuning Procedures 6.2.1 Tuning the Radio

After re-assembling the radio, you need to tune it with the Tuner software and HP8921.

The specific operations are described in the table below. After tuning the items of the current channel, you must switch the radio to the next channel; otherwise, the adjustments will not be saved to the radio properly.

| Items                | Method                                                                                                    |  |  |
|----------------------|----------------------------------------------------------------------------------------------------|--|--|
| TX Section           |                                                                                                    |  |  |
|                      | <ol> <li>Connect the radio to HP8921 via the antenna connector, and set HP8921<br/>to TX test mode.</li> </ol> |  |  |
|                      | 2. Open the Tuner software and go to "TUNE_DATA -> TX -> Reference                                             |  |  |
|                      | Oscillator Warp" in the left navigation tree. Then click the "Transmit On"                                     |  |  |
| Reference Oscillator | button.                                                                                                    |  |  |
| Warp                 | 3. Adjust the vernier on the Tuner until the frequency offset between the                                      |  |  |
|                      | frequency displayed on HP8921 and the frequency (Tx) displayed on                                              |  |  |
|                      | Tuner is less than or equals to $\pm 40$ Hz.                                                                   |  |  |
|                      | 4. Click the "Save" button on Tuner to save the existing value to the radio.                                   |  |  |
|                      | 5. Click the "Transmit Off" button on Tuner.                                                                   |  |  |
|                      | Here takes the tuning of low TX power for example.                                                             |  |  |
|                      | 1. Connect the radio to HP8921 via the antenna connector, and set HP8921                                       |  |  |
| Transmit Power       | to TX test mode.                                                                                               |  |  |
| Calibration          | 2. Open the Tuner software and go to "TUNE_DATA -> TX -> Transmit                                              |  |  |
|                      | Power Calibration" in the left navigation tree. Then select an appropriate                                     |  |  |
|                      | channel.                                                                                                    |  |  |

| Items                  | Method |                                                                              |  |
|------------------------|--------|------------------------------------------------------------------------------|--|
|                        | 3.     | Click the "Transmit On" button on Tuner.                                     |  |
|                        | 4.     | Adjust the power to the required level as follows:                           |  |
|                        |        | Low power: 1 W (for version D/F)                                             |  |
|                        |        | Medium power: 25 W                                                           |  |
|                        |        | High power: 45 W                                                             |  |
|                        | 5.     | Click the "Save" button on Tuner to save the existing value to the radio.    |  |
|                        | 1.     | Connect the radio to HP8921 via the antenna connector, and set HP8921        |  |
|                        |        | to TX test mode.                                                             |  |
|                        | 2.     | Set the parameters on the HP8921 as follows:                                 |  |
|                        |        | IF Filter: 230 kHz                                                           |  |
|                        |        | Filter1: <20 Hz HPF                                                          |  |
|                        |        | Filter2: <15 kHz LPF                                                         |  |
|                        |        | De-Emphasis: off                                                             |  |
| I ransmit-to-Deviation | 3.     | Open the Tuner software and go to "TUNE_DATA -> TX ->                        |  |
|                        |        | Transmit-to-Deviation" in the left navigation tree. Then click the "Transmit |  |
|                        |        | On" button. Then set the modulation signal of HP8921 to "100 Hz".            |  |
|                        | 4.     | Adjust the vernier on Tuner until the frequency deviation displayed on       |  |
|                        |        | HP8921 is "5 kHz".                                                           |  |
|                        | 5.     | Click the "Save" button on Tuner to save the existing value to the radio.    |  |
|                        | 6.     | Click the "Transmit Off" button on Tuner.                                    |  |
|                        | He     | re takes the low frequency deviation for example.                            |  |
|                        | 1.     | Connect the radio to HP8921 via the antenna connector, and set HP8921        |  |
|                        |        | to TX test mode.                                                             |  |
|                        | 2.     | Set the parameters on the HP8921 as follows:                                 |  |
|                        |        | IF Filter: 230 kHz                                                           |  |
| Modulation Balance     |        | Filter1: <20 Hz HPF                                                          |  |
|                        |        | Filter2: <15 kHz LPF                                                         |  |
|                        |        | De-Emphasis: off                                                             |  |
|                        | 3.     | Open the Tuner software and go to "TUNE_DATA -> TX -> Modulation             |  |
|                        |        | Balance" in the left navigation tree. Then select an appropriate channel.    |  |
|                        | 4.     | Click the "Transmit On" button on Tuner. Then set the modulation signal      |  |

| Items               | Method                                                                       |  |
|---------------------|------------------------------------------------------------------------------|--|
|                     | of HP8921 to "100 Hz".                                                       |  |
|                     | 5. Adjust the value in the dialog box on Tuner until the frequency deviation |  |
|                     | displayed on HP8921 is "5 kHz".                                              |  |
|                     | 6. Press the <b>Enter</b> key on the keyboard to confirm your settings.      |  |
|                     | 7. Click the "Save" button on Tuner to save the existing value to the radio. |  |
|                     | 8. Click the "Transmit Off" button on Tuner.                                 |  |
|                     | 1. Connect the radio to HP8921 via the antenna connector, and set HP8921     |  |
|                     | to TX test mode.                                                             |  |
| Transmit Oscillator | 2. Open the Tuner software and go to "TUNE_DATA -> TX -> Transmit            |  |
| voltage             | Oscillator Voltage" in the left navigation tree.                             |  |
|                     | 3. Click the "Save" button to save the existing value to the radio.          |  |
| RX Section          |                                                                              |  |
|                     | 1. Connect the radio to HP8921 via the antenna connector.                    |  |
|                     | 2. Connect the Audio Out port of the radio to the Audio In port of HP8921,   |  |
|                     | and set HP8921 to RX test mode.                                              |  |
|                     | 3. Set the parameters on the HP8921 as follows:                              |  |
|                     | Output RF signal: -118 dBm/Frequency (current channel frequency)             |  |
|                     | Modulation frequency: 1 kHz                                                  |  |
|                     | Modulation deviation: 3 kHz                                                  |  |
| Front-end Filter    | 4. Open the Tuner software and go to "TUNE_DATA -> RX -> Front-end           |  |
|                     | Filter" in the left navigation tree. Adjust the vernier on Tuner until the   |  |
|                     | "SINAD" value displayed on HP8921 is greater than 14 dB.                     |  |
|                     | 5. Set the output RF signal of HP8921 to -25 Bm/(current channel frequency   |  |
|                     | -36.675 MHz).                                                                |  |
|                     | 6. Adjust the vernier on Tuner until the "SINAD" value displayed on HP8921   |  |
|                     | is less than 14 dB.                                                          |  |
|                     | 7. Press the <b>Enter</b> key on the keyboard to confirm your settings.      |  |
|                     | 8. Click the "Save" button on Tuner to save the existing value to the radio. |  |
|                     | 1. Connect the radio to HP8921 via the antenna connector, and set HP8921     |  |
| Front-end Gain      | to RX test mode.                                                             |  |
|                     | 2. Set HP8921 to output an unmodulated RF signal with a value of "-70        |  |

| Items              |            |    | Method                                                                                                    |
|--------------------|------------|----|----------------------------------------------------------------------------------------------------|
|                    |            |    | dBm/Frequency (current channel frequency)".                                                                    |
|                    |            | 3. | Press the Enter key on the keyboard to confirm your settings.                                                  |
|                    |            | 4. | Click the "Save" button on Tuner to save the existing value to the radio.                                      |
| Receive<br>Voltage | Oscillator | 1. | Connect the radio to HP8921 via the antenna connector, and set HP8921 to RX test mode.                         |
|                    |            | 2. | Open the Tuner software and go to "TUNE_DATA -> RX -> Receive Oscillator Voltage" in the left navigation tree. |
|                    |            | 3. | Set HP8921 to output an unmodulated RF signal with a value of "-47 dBm/Frequency (current channel frequency)". |
|                    |            | 4. | Click the "Save" button to save the existing value to the radio.                                               |

### 6.2.2 Testing the Radio

After tuning all the items of the radio, you need to test the digital RF signal of the mobile radio via Aeroflex 3920 (Digital Radio Test set).

#### Transmitting

- Step 1 Connect the mobile radio to Aeroflex 3920 via the antenna connector.
- Step 2 Open the Tuner software and go to "TEST -> TX -> Transmit BER (0.153)".
- **Step 3** Select the channel to be tested and select the corresponding power level (High Power or Low Power) in "Parameter" on Tuner.
- **Step 4** Click the "Transmit On" button on Tuner.
- Step 5 Set the parameters on the Aeroflex 3920 as follows:
  - Frq: Be consistent with the TX frequency of the channel to be tested.
  - STD IB 511: .153
- **Step 6** Observe the "avg" value of "UUT TX Bit Err" parameter in "UUT Measurements" module of Aeroflex 3920, which is the average bit error rate of the tested channel during transmitting.

The radio is operating properly when the Aeroflex 3920 parameters are as follows:

- FSK Error: ≤5%
- Symbol Clock Err: ≤100 Hz
- Signal Power: 3.9 4.5W
- Magnitude Error: ≤1%
- UUT TX Bit Err = 0%

**Step 7** Click the "Transmit Off" button on Tuner to finish testing.

#### Receiving

- Step 1 Connect the antenna connector of the radio to the RF port of Aeroflex 3920, and set Aeroflex 3920 as follows (remain default values for other parameters):
  - Frq: Be consistent with the frequency of the channel to be tested.
  - STD IB 511: .153
  - Lv1 (signal strength): -116 dBm (-110 dBm by default)
- Step 2 Open the Tuner software and go to "TEST -> RX -> Receiver BER (0.153)".
- **Step 3** Select the channel to be tested and click the "Start" button on Tuner.
- **Step 4** Observe the "Average Rate" displayed on Tuner.

You can set different "Average Num" (the calculation base of BER, which is "10" by default) to obtain different "Average Rate".

**Step 5** Modify the value of "Lv1" parameter of Aeroflex 3920, so as to obtain the average BERs of the tested channel under different signal strengths.

The mobile radio is operating properly when the average BER is less than 5%.

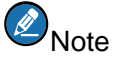

When the parameter "Lv1" is set to "-110 dBm", the mobile radio is operating properly when the average BER is less than 1%.

**Step 6** Click the "Stop" button on Tuner to finish testing.

UHF1 (400 - 470 MHz)

This equipment has been tested and found to comply with the limits for a Class B digital device, pursuant to Part 15 of the FCC Rules. These limits are designed to provide reasonable protection against harmful interference in a residential installation. This equipment generates, uses and can radiate radio frequency energy and, if not installed and used in accordance with the instructions, may cause harmful interference to radio communications. However, there is no guarantee that interference will not occur in a particular installation.

If this equipment does cause harmful interference to radio or television reception, which can be determined by turning the equipment off and on, the user is encouraged to try to correct the interference by one or more of the following measures:

-- Reorient or relocate the receiving antenna.

-- Increase the separation between the equipment and receiver.

-- Connect the equipment into an outlet on a circuit different from that to which the receiver is connected.

-- Consult the dealer or an experienced radio/TV technician for help.

This equipment complies with FCC radiation exposure limits set forth for an controlled environment. This equipment should be installed and operated with minimum distance 100cm between the radiator and your body. This transmitter must not be co-located or operating in conjunction with any other antenna or transmitter. This equipment complies with IC RSS-102 radiation exposure limits set forth for an controlled environment. This equipment should be installed and operated with minimum distance 100cm between the radiator and your body. Cet équipment should be installed and operated with minimum distance 100cm between the radiator and your body. Cet équipement est conforme aux limites d'exposition aux radiations IC CNR-102 établies pour un environnement contrôlé. Cet équipement doit être installé et utilisé avec une distance minimale de 440 cm entre le radiateur et votre corps.

This device contains licence-exempt transmitter(s)/receiver(s) that comply with Innovation, Science and Economic Development Canada's licence-exempt RSS(s). Operation is subject to the following two conditions:

(1) This device may not cause interference.

(2) This device must accept any interference, including interference that may cause undesired operation of the device.

L'émetteur/récepteur exempt de licence contenu dans le présent appareil est conforme aux CNR d'Innovation, Sciences et Développement économique Canada applicables aux appareils radio exempts de licence. L'exploitation est autorisée aux deux conditions suivantes :

(1) L'appareil ne doit pas produire de brouillage;

81

(2) L'appareil doit accepter tout brouillage radioélectrique subi, même si le brouillage est susceptible d'en compromettre le

fonctionnement.